## Forwarding Your Google Mail

- 1. Go to mail.google.com and sign in with your @greenvilleschools.us username.
- 2. Click on the gear in the top right corner then click Settings.

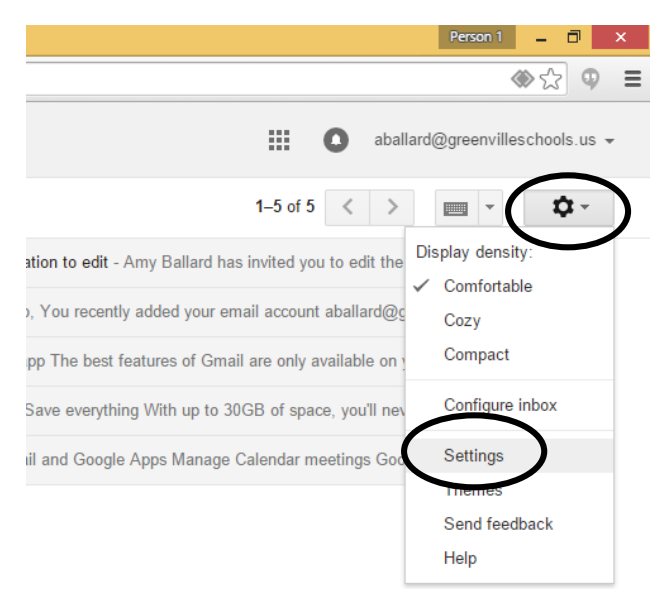

3. Click Forwarding and POP/IMAP.

| 🖸 Outlook Web App 🛛 🗙 M Settings - aballard@greer 🗙 🦲                      |                                                                                                    |   |  |  |
|----------------------------------------------------------------------------|----------------------------------------------------------------------------------------------------|---|--|--|
| <ul> <li>C 1 https://mail.google.com/mail/u/0/#settings/general</li> </ul> |                                                                                                    |   |  |  |
|                                                                            | ~ Q                                                                                                    |   |  |  |
| Mail -                                                                     | Settings                                                                                                    |   |  |  |
| COMPOSE                                                                    | General Labels Inbox Accounts Filters Forwarding and POP/IMAP That Labs Offline Themes                                                |   |  |  |
| Inbox                                                                      | Language: Greenville County School District Mail display language: English (US)<br>Change language settings for other Google products | T |  |  |

4. Click Add a Forwarding Address then type your @greenville.k12.sc.us address in the pop-up box. Click Next when you're done.

| Gmail -   | Settings                  |                                                                                                    |  |  |
|-----------|---------------------------|----------------------------------------------------------------------------------------------------|--|--|
| COMPOSE   | General Labels Inbox      | Accounts an Himport Tritler Enrwarding and POP/IMAP Chat Labs Offline Th                                        |  |  |
| Inbox     | Forwarding:<br>Learn more | Add a forwarding address                                                                                        |  |  |
| Starred   |                           | Tip. For carriers forward only some of your mail by creating a filter!                                          |  |  |
| Important | POP Download:             | 1. Status: POP is enabled for all mail that has arrived since 6/17/11                                           |  |  |
| Sent Mail | Learn more                | Enable POP for all mail (even mail that's already been downloaded) Enable POP for mail that arrives from now on |  |  |

5. In the next pop-up box, click Proceed.

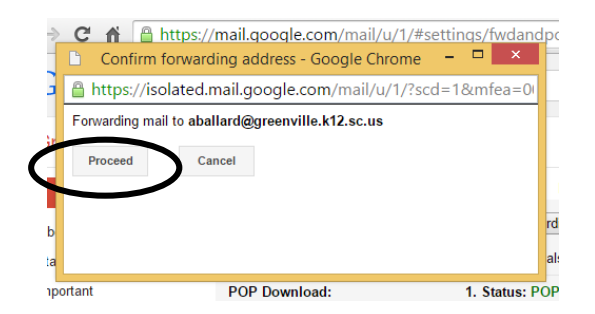

6. In the following pop-up box, click **OK**.

- 7. Leaving your browser open (minimize it), check your @greenville.k12.sc.us email. You will have an email from Gmail to verify the forwarding address you typed. **Click on the link in the email**.
- 8. Click **Confirm** on the website that opens.
- 9. Go back to the website with your Gmail account (@greenvilleschools.us). Click **Save Changes** at the bottom of the screen.